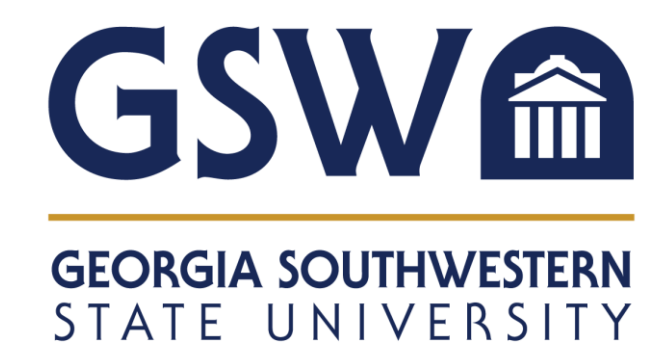

# **STUDENT SELF-SERVICE GUIDE**

Updated October 2022

# **CONTENTS**

| Prepare for Registration              | 3  |
|---------------------------------------|----|
| Earned Hours                          | 5  |
| Browse Classes                        | 5  |
| Browse Course Catalog                 | 7  |
| Register for Classes                  | 7  |
| Adding Classes to Your Schedule       | 8  |
| Waitlisting Classes                   | 8  |
| Dropping Classes                      | 10 |
| Withdrawing from Classes              | 10 |
| Print & Download Schedule to Calendar |    |
| View Registration Information         | 12 |
|                                       |    |

#### **Prepare for Registration**

Log in to myGSW, found at the top center of the GSW home page (desktop) or halfway down the menu on mobile. Log in by using your full GSW credentials.

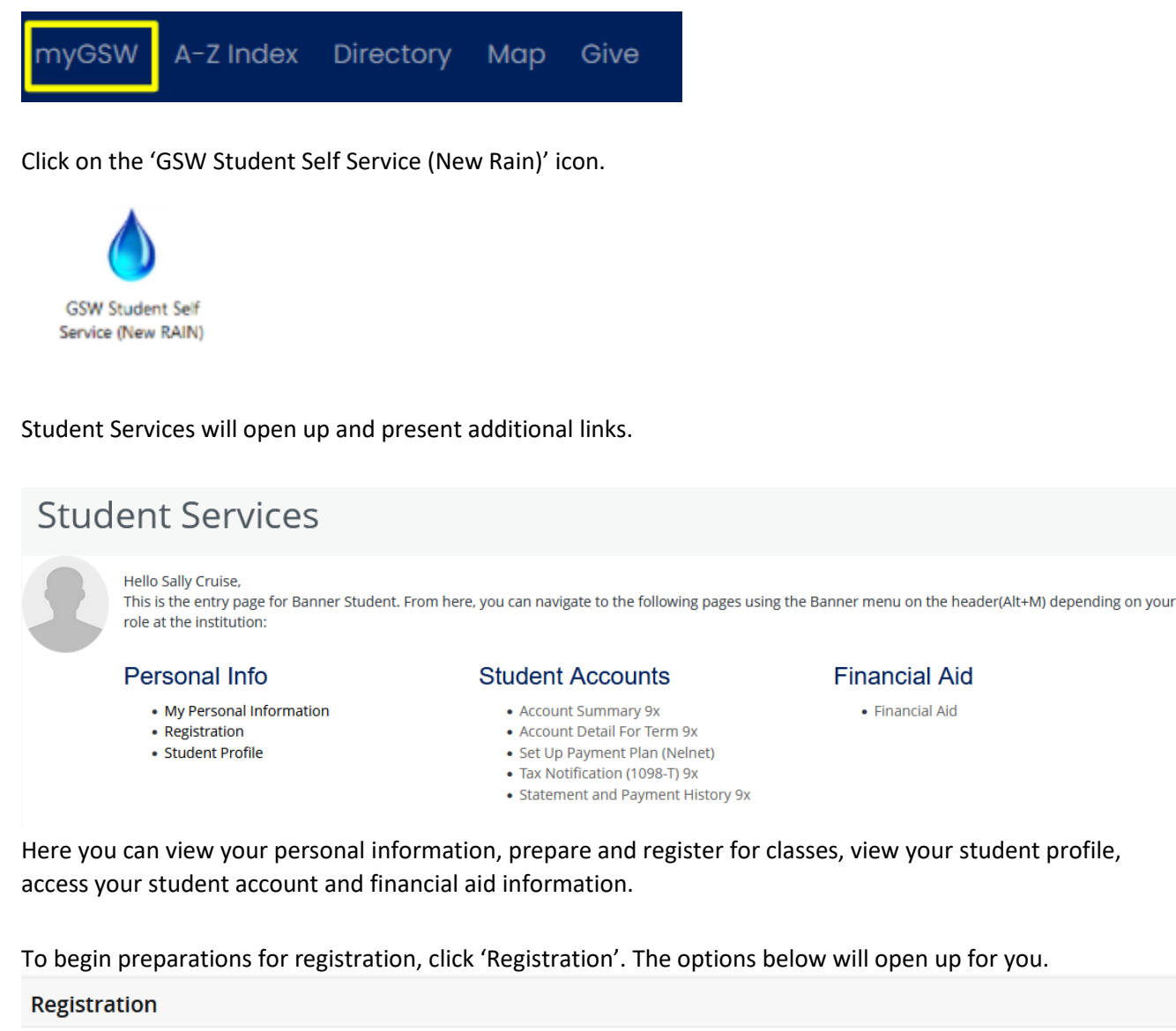

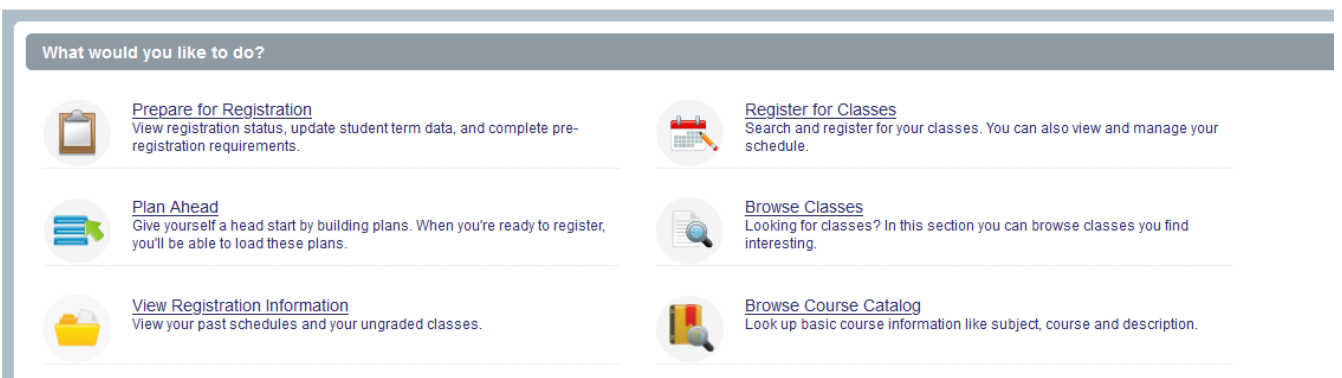

- Click on 'Prepare for Registration'.
- Select a Term and click on Continue.
- If you are eligible to register, you will see green boxes with checkmarks for the following three items under Registration Status:
  - Your Student Status permits registration.
  - Your academic status permits registration.
  - You have no holds which prevent registration.

#### Prepare for Registration

| Registration Status                       | Update Student Term Data                                                                                          |  |  |  |  |  |  |  |
|-------------------------------------------|----------------------------------------------------------------------------------------------------|--|--|--|--|--|--|--|
| Registration S                            | tatus                                                                                                    |  |  |  |  |  |  |  |
| Vour Student Status permits registration. |                                                                                                    |  |  |  |  |  |  |  |
| Your academic sta                         | atus Good Standing permits registration.                                                                          |  |  |  |  |  |  |  |
| Vou have no holds                         | which prevent registration.                                                                                       |  |  |  |  |  |  |  |
| Ime tickets do no                         | ot allow registration at this time. Please register within these times: 10/24/2022 01:00 AM - 10/27/2022 11:00 PM |  |  |  |  |  |  |  |
| Earned Hours                              |                                                                                                    |  |  |  |  |  |  |  |
| You have Earned H                         | Hours for Level: Graduate - Semester, Institution Hours: 30, Transfer Hours: 0                                    |  |  |  |  |  |  |  |
| Your class standir                        | ng for registration purposes is Freshman                                                                          |  |  |  |  |  |  |  |

#### Holds, Academic Standing, Student Status Issues

If you have holds, an academic standing that prevents registration, or a student status not eligible for registration, the information may appear as follows indicating you are not eligible to register for the term selected:

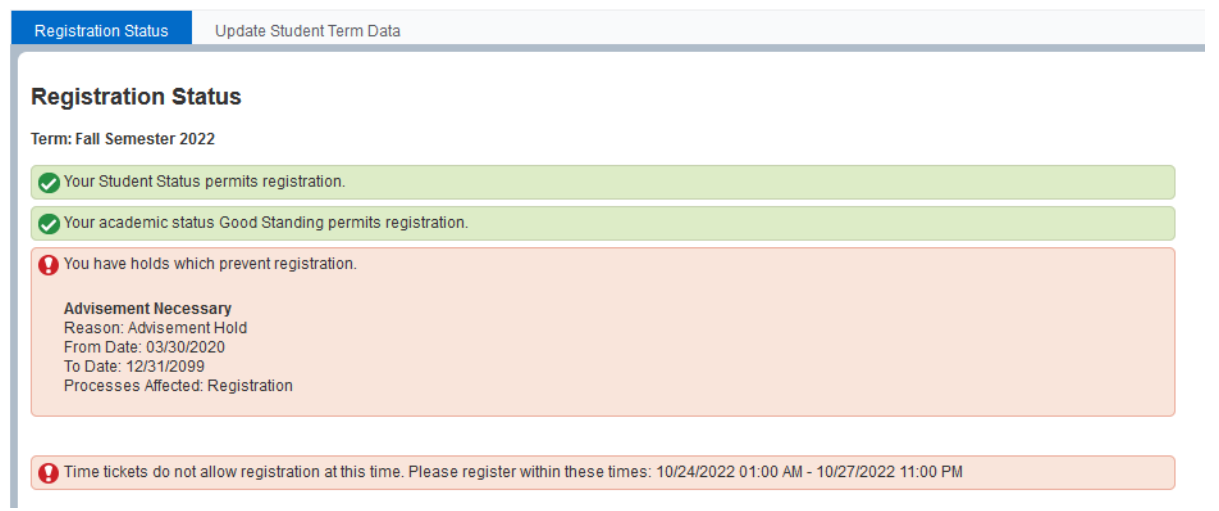

#### **Earned Hours**

The bottom section on this page shows your earned hours and degree/certificate level.

#### Prepare for Registration

| Registration Status   | Update Student Term Data                                                                                         |  |  |  |  |  |  |  |
|-----------------------|----------------------------------------------------------------------------------------------------|--|--|--|--|--|--|--|
| Registration S        | tatus                                                                                                    |  |  |  |  |  |  |  |
| Term: Fall Semester 2 | 022                                                                                                    |  |  |  |  |  |  |  |
| Your Student Statu    | is permits registration.                                                                                         |  |  |  |  |  |  |  |
| Your academic sta     | Your academic status Good Standing permits registration.                                                         |  |  |  |  |  |  |  |
| You have no holds     | which prevent registration.                                                                                      |  |  |  |  |  |  |  |
| Ime tickets do no     | t allow registration at this time. Please register within these times: 10/24/2022 01:00 AM - 10/27/2022 11:00 PM |  |  |  |  |  |  |  |
| Earned Hours          |                                                                                                    |  |  |  |  |  |  |  |
| You have Earned I     | Hours for Level: Graduate - Semester, Institution Hours: 30, Transfer Hours: 0                                   |  |  |  |  |  |  |  |
| Your class standir    | ng for registration purposes is Freshman                                                                         |  |  |  |  |  |  |  |

#### **Browse Classes**

"Browse Classes" provides you with the available courses for registration by term.

| Registrat | ion                                                                                                    |                                                                                                    |
|-----------|----------------------------------------------------------------------------------------------------|----------------------------------------------------------------------------------------------------|
|           |                                                                                                    |                                                                                                    |
| What wo   | uld you like to do?                                                                                                    |                                                                                                    |
|           | Prepare for Registration<br>View registration status, update student term data, and complete pre-<br>registration requirements.   | Register for Classes<br>Search and register for your classes. You can also view and manage<br>your schedule. |
|           | Plan Ahead<br>Give yourself a head start by building plans. When you're ready to<br>register, you'll be able to load these plans. | Browse Classes<br>Looking for classes? In this section you can browse classes you find<br>interesting.       |
| -         | View Registration Information<br>View your past schedules and your ungraded classes.                                              | Browse Course Catalog<br>Look up basic course information like subject, course and description.              |
|           |                                                                                                    |                                                                                                    |

Begin by entering the subject of a course of interest in the Subject box or a keyword such as 'English' in the Keyword box. There is also an Advanced Search option available. This will allow you to search by part of term, campus, instructional method, or days of the week.

#### <u>Student</u> • <u>Registration</u> • <u>Select a Term</u> • Browse Classes

#### **Browse Classes**

| Enter Your Search Criteria<br>Term: Fall Semester 2022 |                               |
|--------------------------------------------------------|-------------------------------|
| Subject                                                | × English                     |
| Course Number                                          | 1101                          |
| Keyword                                                |                               |
|                                                        | Search Clear  Advanced Search |

Once you click 'Search' you will see your results for the semester you selected. Results will include the basic course information, instructor, seat availability, and attributes such as whether this course fulfills a core area for your degree. It will also show how many are on the Waitlist.

| Student • Registration • Select a Term • Browse Courses |                                                                                                    |             |        |         |       |      |        |                                               |                               |       |                                |                                                      |   |  |  |
|---------------------------------------------------------|----------------------------------------------------------------------------------------------------|-------------|--------|---------|-------|------|--------|-----------------------------------------------|-------------------------------|-------|--------------------------------|------------------------------------------------------|---|--|--|
| ł                                                       | Browse Courses                                                                                                    |             |        |         |       |      |        |                                               |                               |       |                                |                                                      |   |  |  |
| r                                                       | Catalog Search Results Search Results - 50 Classes<br>Term: Fall Semester 2022 Subject and Course Number: ENGL1101 English |             |        |         |       |      |        |                                               |                               |       |                                |                                                      |   |  |  |
|                                                         | Title \$                                                                                                    | Subject Des | Course | Section | Hours | CRIŶ | Terriñ | Instructor                                    | Meeting Times                 | Campu | Status                         | Attribute                                            | L |  |  |
|                                                         | Composition I<br>Asynchronous Inst                                                                                         | English     | 1101   | 0       | 3     | 81   | Fa     |                                               | S M T W T F S - Type: Class   | Un    | <b>9</b> FULL:                 | Core Area A English<br>Plagiarism prevention is used |   |  |  |
|                                                         | Composition I<br>Lecture                                                                                                   | English     | 1101   | 01      | 3     | 80   | Fa     | <u>Sassi, Janice</u><br><u>Hurricane, Sto</u> | SMTWTFS 09:30 AM - 10:2       | Ма    | 2 of 22 se<br>99 of 99         | Core Area A English<br>Plagiarism prevention is used |   |  |  |
|                                                         | Composition I<br>Lecture                                                                                                   | English     | 1101   | 02      | 3     | 80   | Fa     | Russell, Jess                                 | SMTWTFS 12:30 PM - 01:4       | Ма    | 1 of 22 se<br>99 of 99         | Core Area A English<br>Plagiarism prevention is used |   |  |  |
|                                                         | Composition I<br>Lecture                                                                                                   | English     | 1101   | 03      | 3     | 80   | Fa     | Dahlgren, Pau                                 | S M T W T F S 12:30 PM - 01:4 | Ма    | <b>FULL:</b><br><b>V</b> 99 of | Core Area A English<br>Plagiarism prevention is used |   |  |  |

<u>Click on the Title</u> of a course to view more information such as pre-requisites, course fees, course description, etc.

<u>Click on the Instructor Name</u> to see the instructor and instructor's email address (active link)

#### **Browse Course Catalog**

The Browse Course Catalog link provides you with course information such as subject, number, description, credit hours, and sections available by term.

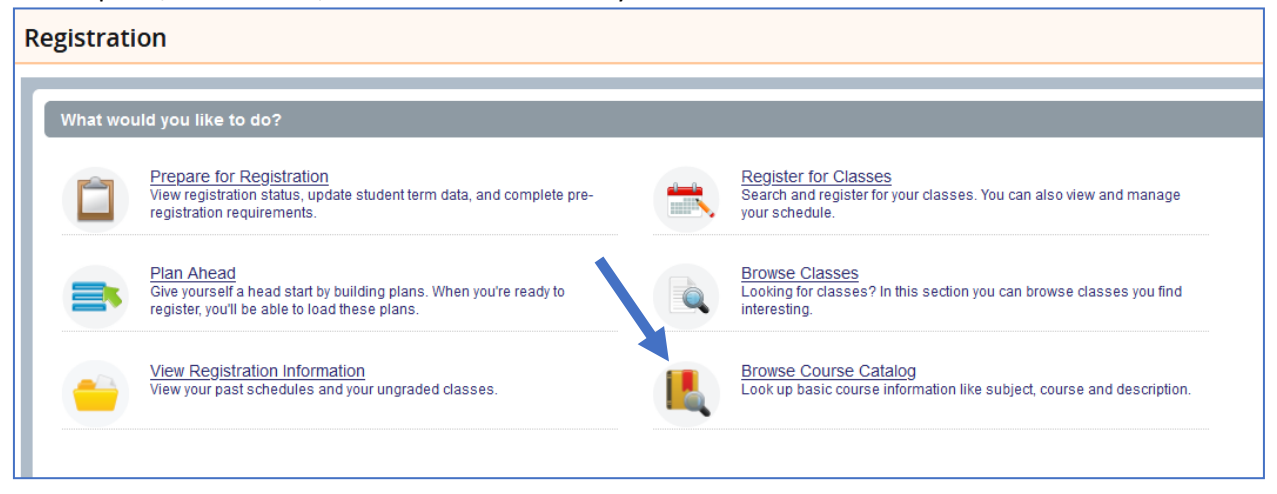

Begin by entering the subject of a course of interest in the Subject box or a keyword such as 'civilization' in the Keyword box. There is also an Advanced Search option available. This will allow you to search by title, undergraduate or graduate level, college, or department.

Your results will display the title of courses fitting your search criteria, the course description, and other basic course information. Click on the title of each course to view the full course description and other course details. To view sections for a specific term, click on 'View Sections.'

### **Register for Classes**

Click on Register for Classes and then Select a Term and click on Continue

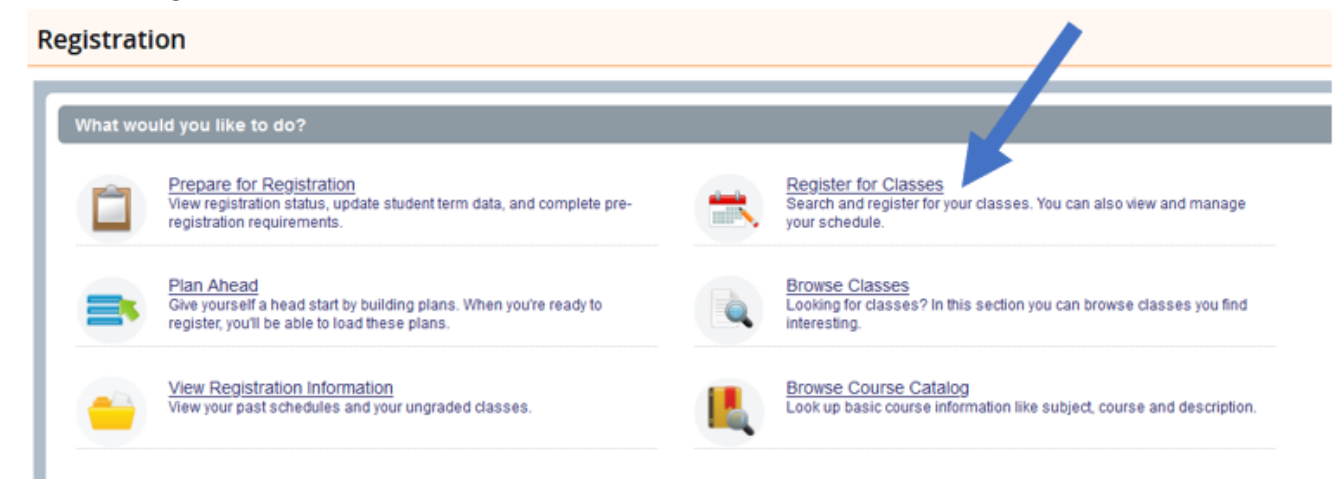

The registration screen has three sections: Search, Class Schedule in Calendar View, and Class Schedule

Summary. You can enlarge sections, by clicking on the small arrows between each section.

If you only see one section such as the Search Criteria box, click on the middle dot between the arrows at the bottom of the page to bring up the other two sections. You may also click on the Panels button in the lower left. Using a computer for registration will allow you to see all sections more clearly.

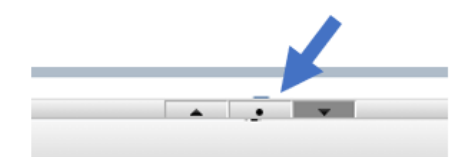

You may need to use the arrows to enlarge each section as you use it or use the scroll bars to view all information.

| Register for Classes                                     |         |         |     |     |              |        |                  |
|----------------------------------------------------------|---------|---------|-----|-----|--------------|--------|------------------|
| Find Classes Enter CRNs Schedule and Options             |         |         |     |     |              |        |                  |
| Enter Your Search Criteria 0<br>Term: Fall Semester 2022 |         |         |     |     |              |        |                  |
| Subject                                                  |         |         |     |     |              |        |                  |
| Course Number                                            |         |         |     |     |              |        |                  |
| Keyword                                                  |         |         |     |     |              |        |                  |
| Search Clear > Advanced Search                           |         |         |     |     |              |        |                  |
|                                                          |         |         |     |     |              |        |                  |
| Schedule III Schedule Details                            | Summary |         |     |     |              |        | Tuition and Fees |
| Class Schedule for Fall Semester 2022                    | Title   | Details | Hou | CRN | Schedule Typ | Status | Action           |
| Sunday Monday Tuesday Wednesday Thursday Friday Saturday |         |         |     |     |              |        |                  |

### Adding Classes to Your Schedule

Build your schedule by choosing courses using one of the two methods in the top panel. Options include the following: Search courses under Find Classes Tab or Enter CRNs. Add these to your summary panel and click on 'submit'.

#### Waitlisting Classes

Some courses have waitlist options when they are closed. The waitlist is essentially a virtual waiting line of students seeking to enroll in a closed course. If you try to register for a closed class that has a waitlist you will see a notification in the top right corner of your screen.

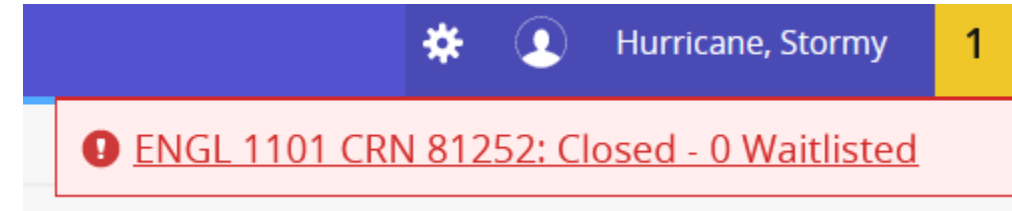

| • | Summary          |          |     |       |              |                 | Tuition and Fees   |
|---|------------------|----------|-----|-------|--------------|-----------------|--------------------|
|   | Title            | Details  | Hou | CRN   | Schedule Typ | Status          | Action             |
| 4 | Composition I    | ENGL 110 | 3   | 81252 | Asynchron    | Errors Preventi | Remove             |
|   | Composition II   | ENGL 110 | 3   | 81251 | Lecture      | Registered      | Remove             |
|   | Human Growth-Dev | PSYC 210 | 3   | 80237 | Lecture      | Registered      | **Web Registered** |
|   | <                |          |     |       |              |                 | Waitlisting        |
|   |                  |          |     |       |              |                 |                    |

If you would like to join the waitlist for the class, click the drop down box in the summary registration section.

Select Waitlisting and submit. You will see it on your schedule as 'Waitlisted'. You are not registered for the course but it is holding a place for you in the event that someone drops the course. If a seat becomes available, you will receive notification in your Radar email account. You will have 24 hours to add the course before it moves to the next waitlisted person.

|   | 🗉 Summary     |          |     |       |              |            | Tuition and Fees |
|---|---------------|----------|-----|-------|--------------|------------|------------------|
|   | Title         | Details  | Hou | CRN   | Schedule Typ | Status     | Action           |
| • | Composition I | ENGL 110 | 0   | 81252 | Asynchron    | Waitlisted | None             |
|   |               |          | -   |       |              |            | ſ                |

## Student • Registration • Select a Term • Register for Classes

### **Register for Classes**

Find Classes Enter CRNs Schedule and Options

At the bottom of the page you will choose 'Schedule Details'. To check and see where you are on the waitlist, click on Schedule Options. It will be listed under Waitlist Position.

| Schedule Eschedule Details                                                                                                    |            |  |  |  |  |  |  |
|----------------------------------------------------------------------------------------------------|------------|--|--|--|--|--|--|
| Class Schedule for Fall Semester 2022                                                                                                    |            |  |  |  |  |  |  |
| Composition I   English 1101 Section 0   Class Begin: 10/03/2022   Class End: 12/07/2022                                                                                                    | Waitlisted |  |  |  |  |  |  |
| Message: Waitlisting   Hours: 0   Level: Undergraduate - Semester   Campus: Unreported Facility   Schedule Type: Asynchronous Instruction   Instructional Method: Entirely at a distance   Grade Mode: Normal (Waitlist Position: 2 Notification Expires: None |            |  |  |  |  |  |  |
| 10/03/2022 12/07/2022 S M T W T F S Type: Class Location: None Building: None Room: None                                                                                                    |            |  |  |  |  |  |  |
| No specified Instructor<br>CRN: 81252                                                                                                    |            |  |  |  |  |  |  |

#### **Dropping Classes**

During the add/drop period, you may freely make changes to your schedule. Adding is choosing new courses. Dropping is removing courses. Classes that are dropped simply disappear and leave no record on your transcript. The drop/add period is typically the first five business days of a new semester. See the academic calendar for exact dates.

To drop a course, select the 'Register for Classes' link, and select your term. In the summary box in the lower right, you will see your schedule. Simply choose the action you wish to take.

\*\*\*If the drop/add period has ended, the DROP via WEB option will not be available. Please review the next section titled, "Withdrawing from Classes."

Register for Classes

| Find C    | lasses          | Enter CRNs   | Schedule | e and Options |          |             |          |   |                |          |     |       |              |            |          |
|-----------|-----------------|--------------|----------|---------------|----------|-------------|----------|---|----------------|----------|-----|-------|--------------|------------|----------|
| Ente      | r Your Sear     | rch Criteria | 0        |               |          |             |          |   |                |          |     |       |              |            |          |
| Term:     | Fall Semeste    | r 2022       |          |               |          |             |          |   |                |          |     |       |              |            |          |
|           |                 |              | Subject  |               |          |             |          |   |                |          |     |       |              |            |          |
|           | Course Number   |              |          |               |          |             |          |   |                |          |     |       |              |            |          |
|           | Keyword         |              |          |               |          |             |          |   |                |          |     |       |              |            |          |
|           |                 |              | (        | Search        | Clear +  | Advanced Se | earch    |   |                |          |     |       |              |            |          |
|           |                 |              |          |               |          |             |          |   |                |          |     |       |              |            |          |
|           |                 |              |          |               |          |             |          |   |                |          |     |       |              |            |          |
|           |                 |              |          |               |          |             |          |   |                |          | -   | _     |              |            |          |
| 🗎 Sche    | dule            | Schedule Det | ails     |               |          |             | -        |   | Summary        |          |     |       |              |            | Tuition  |
| Class Sch | hedule for Fall | Semester 202 | 22       |               |          |             |          |   | Title          | Details  | Hou | CRN   | Schedule Typ | Status     | Action   |
| 6am       | Sunday          | Monday       | Tuesday  | Wednesday     | Thursday | Friday      | Saturday | ^ | Composition II | ENGL 110 | 3   | 81251 | Lecture      | Registered | Drop Web |

### Withdrawing from Classes

After the add/drop period, you may withdraw from classes. Depending on the date you are withdrawing you may receive a 'W' grade or a 'WF' grade. To withdraw from a course complete the <u>Withdrawal from</u> <u>Course</u> or <u>Withdrawal from GSW for Term</u> form found under <u>Student Forms</u> on the GSW website. Once all required signatures are received on the form, submit the form to the Office of the Registrar.

#### **Print & Download Schedule to Calendar**

Under the Registration link, click on the Schedule and Options tab to print your schedule.

| Registration                                                          |                                                                        |
|-----------------------------------------------------------------------|------------------------------------------------------------------------|
| What would you like to do?                                            |                                                                        |
| Prepare for Registration                                              | Register for Classes                                                   |
| View registration status, update student term data, and complete pre- | Search and register for your classes. You can also view and manage     |
| registration requirements.                                            | your schedule.                                                         |
| Plan Ahead                                                            | Browse Classes                                                         |
| Give yourself a head start by building plans. When you're ready to    | Looking for classes? In this section you can browse classes you find   |
| register, you'll be able to load these plans.                         | interesting.                                                           |
| View Registration Information                                         | Browse Course Catalog                                                  |
| View your past schedules and your ungraded classes.                   | Look up basic course information like subject, course and description. |
|                                                                       |                                                                        |

Select the Term you want to view. Then click on the Schedule and Options tab.

| - | <u>Student</u> • [ | Registration | • Select a Term      | 0 | Register for Classes |  |
|---|--------------------|--------------|----------------------|---|----------------------|--|
| 1 | Register fo        | r Classes    |                      |   |                      |  |
| ļ | Find Classes       | Enter CRNs   | Schedule and Options |   |                      |  |
|   | Summary            |              |                      |   |                      |  |

Term: Fall Semester 2022

L

Next, use the options to the right of your screen to print your schedule.

| Student • Registration • Select a Term • Register for Classes |   |  |  |  |  |  |  |
|---------------------------------------------------------------|---|--|--|--|--|--|--|
| Register for Classes                                          |   |  |  |  |  |  |  |
| Find Classes Enter CRNs Schedule and Options                  |   |  |  |  |  |  |  |
| Summary<br>Term: Fall Semester 2022                           | ê |  |  |  |  |  |  |

#### **View Registration Information**

View Current Term Schedule & Prior Term Schedules.

| Registration |                                                                                                    |  |                                                                                                    |  |  |  |  |  |  |
|--------------|----------------------------------------------------------------------------------------------------|--|----------------------------------------------------------------------------------------------------|--|--|--|--|--|--|
| What we      | ould you like to do?                                                                                                    |  |                                                                                                    |  |  |  |  |  |  |
| Ê            | Prepare for Registration<br>View registration status, update student term data, and complete pre-<br>registration requirements.   |  | Register for Classes<br>Search and register for your classes. You can also view and manage<br>your schedule. |  |  |  |  |  |  |
|              | Plan Ahead<br>Give yourself a head start by building plans. When you're ready to<br>register, you'll be able to load these plans. |  | Browse Classes<br>Looking for classes? In this section you can browse classes you find<br>interesting.       |  |  |  |  |  |  |
|              | View Registration Information<br>View your past schedules and your ungraded classes.                                              |  | Browse Course Catalog<br>Look up basic course information like subject, course and description.              |  |  |  |  |  |  |
|              |                                                                                                    |  |                                                                                                    |  |  |  |  |  |  |

There are two tabs under the View Registration Information link: Look up a Schedule and Active Registrations. The Look up a Schedule tab allows you to view prior term and current term schedules. The Active Registrations tab shows all courses that you have not yet received a final grade in.

#### <u>Student</u> • <u>Registration</u> • <u>Select a Term</u> • Browse Courses

#### **Browse Courses**

| Catalog Search                     | Search Results — 50 Classes<br>Term: Fall Semester 2022 Subject and Course Number: ENGL1101 English |        |        |       |     |         |                                               |                               |       |                               |                                                      |   |
|------------------------------------|----------------------------------------------------------------------------------------------------|--------|--------|-------|-----|---------|-----------------------------------------------|-------------------------------|-------|-------------------------------|------------------------------------------------------|---|
| Title \$                           | Subject Des                                                                                         | Course | Secfor | Hours | CRŃ | Terrifi | Instructor                                    | Meeting Times                 | Campu | Status                        | Attribute                                            | L |
| Composition I<br>Asynchronous Inst | English                                                                                             | 1101   | 0      | 3     | 81  | Fa      |                                               | SMTWTFS - Type: Class         | Un    | <b>9</b> FULL:                | Core Area A English<br>Plagiarism prevention is used |   |
| Composition I<br>Lecture           | English                                                                                             | 1101   | 01     | 3     | 80  | Fa      | <u>Sassi, Janice</u><br><u>Hurricane, Sto</u> | S M T W T F S 09:30 AM - 10:2 | Ма    | 2 of 22 se<br>99 of 99        | Core Area A English<br>Plagiarism prevention is used |   |
| Composition I<br>Lecture           | English                                                                                             | 1101   | 02     | 3     | 80  | Fa      | <u>Russell, Jess</u>                          | S M T W T F S 12:30 PM - 01:4 | Ма    | 1 of 22 se<br>99 of 99        | Core Area A English<br>Plagiarism prevention is used |   |
| Composition I<br>Lecture           | English                                                                                             | 1101   | 03     | 3     | 80  | Fa      | <u>Dahlgren, Pau</u>                          | S M T W T F S 12:30 PM - 01:4 | Ма    | <b>FULL</b><br><b>V</b> 99 of | Core Area A English<br>Plagiarism prevention is used |   |

<u>Click on the Title</u> of a course to view more information such as pre-requisites, course fees, course description, etc.

<u>Click on the Instructor Name</u> to see the instructor and instructor's email address (active link)